## Saving your signature for future use

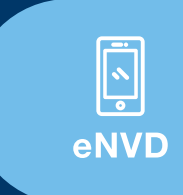

You can now save an electronic signature to your eNVD user profile, enabling you to easily add your signature to livestock consignments created on either the eNVD web-based system or mobile app.

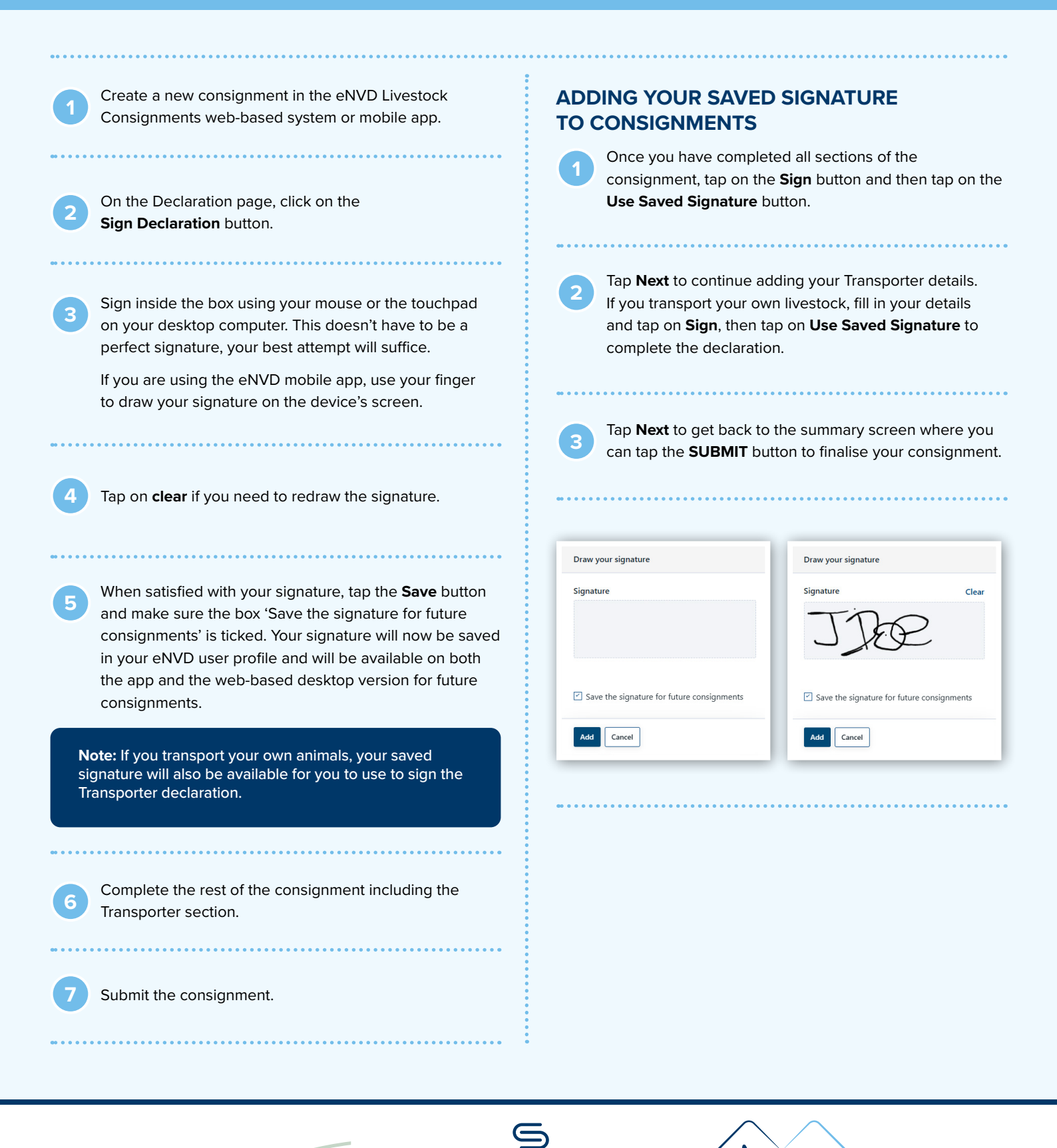

Integrity Systems red meat customer assurance A subsidiary of Meat & Livestock Australia

MEAT & LIVESTOCK AUSTRALL